# 安全电子邮件和Web Manager的升级过程

## 目录

<u>简介</u> <u>先决条件</u> <u>要求</u> <u>使用的组件</u> <u>背景信息</u> 设备升级前的重要步骤 通过WUI升级流程 通过CLI升级过程 验证 <u>故障排除</u> <u>无法访问更新服务器</u> <u>相关信息</u>

## 简介

本文档介绍升级思科安全电邮和网络管理器(SMA)的过程。

## 先决条件

### 要求

Cisco 建议您了解以下主题:

- 已安装物理或虚拟SMA
- 许可证已激活或安装
- 安全外壳(SSH)客户端
- SMA设备的Internet可达性
- 安装向导已完成
- 对SMA的管理访问
- •检查版<u>本说明</u>以查找升级路径
- 查看思科安全电邮(SEG)和安全网络设备(SWA)的兼容性列表
- 查看版本说明,查找目标版本的最新功能和缺陷
- 检查版本说明中的任何其他先决条件

#### 使用的组件

本文档不限于特定的软件和硬件版本。

本文档中的信息都是基于特定实验室环境中的设备编写的。本文档中使用的所有设备最初均采用原 始(默认)配置。如果您的网络处于活动状态,请确保您了解所有命令的潜在影响。

## 背景信息

SMA提供最不受支持的版本。安装设备后,首先要执行的步骤之一是将其升级到适合您环境的正确 版本。本文档介绍使设备达到目标版本所需的步骤。

## 设备升级前的重要步骤

- 采取措施防止或最大程度减少数据丢失:确保新设备具有足够的磁盘容量,并且为每个要传 输的数据类型分配相同或更大的大小。如果您收到任何磁盘空间警报,请在升级前解决所有磁 盘空间问题。
- 将XML配置文件从设备中保存。请参阅保存并导出当前配置文件的警告。如果设备出于任何原因恢复到升级前版本,则需要此文件。
- 3. 如果启用了安全列表/阻止列表功能,请导出设备列表。 单击Management Appliance > System Administration > Configuration File 并向下滚动。
- 通过命令暂停侦听程序 挂起侦听程序 如果使用CLI升级。如果从GUI执行升级,则会自动执行 侦听程序暂停。
- 5. 清空邮件队列和传送队列。
- 6. 验证升级设置是否已按照您的要求进行配置。请参阅<u>配置升级和服务更新设置</u>。

## 通过WUI升级流程

查看"必备条件"和"设备升级前重要步骤"部分,并完成以下步骤以从当前版本升级到目标版本:

1.通过管理员凭证登录SMA Web用户界面(WUI)。

2.从主菜单选项卡中,选择"系**统管理"**,然后单击**"系统升**级",如此图所示。

#### System Administration

System Health

Alerts

Log Subscriptions

Return Addresses

SSL Configuration

Users

User Roles

Network Access

LDAP

SAML

OpenID Connect

Disk Management

Shutdown/Reboot

Configuration File

**Upgrade and Updates** 

System Upgrade

Update Settings

System Preferences

General Settings

System Time

Time Zone

Time Settings

**Feature Keys** 

Feature Key Settings

Feature Keys

Smart Software Licensing

#### System Setup

System Setup Wizard

Next Steps

图 1: 系统升级

3.单击"升**级选项**",如此图所示。

#### System Upgrade

| Upgrade System                                                                                |                     |                                                                                   |  |  |  |
|-----------------------------------------------------------------------------------------------|---------------------|-----------------------------------------------------------------------------------|--|--|--|
| Click Upgrade Options to view and select the applicable options available for your appliance. |                     |                                                                                   |  |  |  |
| Current AsyncOS Version:                                                                      | 14.0.0-418          |                                                                                   |  |  |  |
| Current Upgrade Settings:                                                                     | Server:             | Server: https://update-manifests.sco.cisco.com (Cisco IronPort Upgrade<br>Server) |  |  |  |
|                                                                                               | Interface:          | Auto Select                                                                       |  |  |  |
|                                                                                               | HTTP Proxy Server:  | None                                                                              |  |  |  |
|                                                                                               | HTTPS Proxy Server: | None                                                                              |  |  |  |
| Upgrade Options                                                                               |                     |                                                                                   |  |  |  |
|                                                                                               |                     |                                                                                   |  |  |  |
| Upgrade Notification Settings                                                                 |                     |                                                                                   |  |  |  |
| AsyncOS Upgrade Notification:                                                                 | Enabled             |                                                                                   |  |  |  |
|                                                                                               |                     | Edit Settings                                                                     |  |  |  |

Upstream proxy if exists

Proceed \*

图 2:选择升级选项

### 4.从"显示"设置中,选择"**下载并安装**"或**"仅下**载",如下图所示。

| Upgrade options                |                                                                                                    |  |  |  |
|--------------------------------|----------------------------------------------------------------------------------------------------|--|--|--|
| Choose any one upgrade option: | Oownload and install<br>(Select from the list of available upgrade image files from upgrade server to download from, and install.)                                                                |  |  |  |
|                                | <ul> <li>Download only         (Select from the list of available upgrade image files from upgrade server to download. You may use this image file to             Install later.)     </li> </ul> |  |  |  |
| 图 3:选择下载和安装或仅下载                |                                                                                                    |  |  |  |

#### 5.从可用升级映像列表中,选择映像中显示的目标版本。

| Most system upgrades require a reboot of the system after the upgrade is applied. Changes made to your system's<br>configuration between the time the upgrade download is completed and the system is rebooted will not be saved.                                                                                                    |
|----------------------------------------------------------------------------------------------------|
| Since version 12.0, the Next Generation portal of your appliance by default uses AsyncOS API HTTP/HTTPS ports<br>(6080/6443) and trailblazer HTTPS port (4431). You can configure the HTTPS (4431) port using the trailblazerconfig<br>command in the CLI. Make sure that the configured HTTPS port is opened on the firewall and ensure that your DNS server<br>can resolve the hostname that you specified for accessing the appliance. |
| List of available upgrade images files at upgrade server:                                                                                                    |
| AsyncOS 14.2.0 build 203 upgrade For Management, 2022-05-26 is a release available as General Deployment.                                                                                                    |
| AsyncOS 14.1.0 build 250 upgrade For Management, 2022-03-17, is a release available as Maintenance Deployment.                                                                                                    |
| AsyncOS 14.1.0 build 239 upgrade For Management, 2022-01-17 is a release available as Maintenance Deployment.                                                                                                    |
|                                                                                                    |
|                                                                                                    |
|                                                                                                    |

图 4:选择目标版本

### 6.从"升级准备"部分选择保存配置备份**的方法**,如下图所示。

| Upgrade Preparation: | Save the current configuration to the configuration directory before upgrading.                                           |  |
|----------------------|----------------------------------------------------------------------------------------------------|--|
|                      | Email file to:                                                                                                    |  |
|                      | Separate multiple addresses with commas.                                                                                  |  |
|                      | O Encrypt passwords in the configuration file.                                                                            |  |
|                      | Mask passwords in the configuration file.<br>Note: Files with masked passwords cannot be loaded using Load Configuration. |  |

#### Cancel

图 5:配置备份选项

#### 7.单击"继续"。

8.进度条显示升级或下载过程。您可以关闭页面并在升级完成后返回页面。

| System Upgrade                   |                   |    |
|----------------------------------|-------------------|----|
|                                  | Overall Progress: | 5% |
| Upgrade is running, please wait. |                   |    |
| Current Task                     |                   |    |
| Downloading application          |                   |    |
| Cancel                           |                   |    |
|                                  |                   |    |

**注意:**如果您有上游代理,请确保在System Administration > Update and Upgrade Settings**上配置代理设置**。

## 通过CLI升级过程

查看"必备条件"和"设备升级前重要步骤"部分,并完成以下步骤以从当前版本升级到目标版本:

- 1. 通过SSH客户端访问SMA命令行界面(CLI)。
- 2. 键入命令upgrade。
- 3. 某些版本提供以下选项(否则移至步骤5): 下载:下载版本,然后您可以返回步骤(1-3)并选择"安装"以安装版本。 DOWNLOADINSTALL:在同一步骤中下载和安装版本。 安装:如果版本是在之前下载的,则安装该版本(如果版本在之前下载,则此选项可用)。 状态:如果之前选择了DOWNLOAD选项,则显示下载状态。
- 4. 根据升级的当前状态选择适当的选项。
- 5. 选择目标版本。
- 6. 按Enter 键启动升级过程。
- 7. 升级完成后,需要**重新**启动以应用升级。

### 验证

使用本部分可确认配置能否正常运行。

升级和重新启动完成后。使用CLI命令版本验证系统现在是否位于正确的目标版本上。

## 故障排除

本节提供可用于排除配置故障的信息。

升级可能因多种原因而失败;其中大多数问题与网络连接或升级过程时的丢包有关。

#### 无法访问更新服务器

SMA\_CLI> upgrade

Choose the operation you want to perform:

- DOWNLOADINSTALL - Downloads and installs the upgrade image (needs reboot).

[]> download Upgrades available. 1. AsyncOS 14.1.0 build 239 upgrade For Management, 2022-01-17 is a release available as Maintenance Deployment. 2. AsyncOS 14.1.0 build 250 upgrade For Management, 2022-03-17, is a release available as Maintenance Deployment. 3. AsyncOS 14.2.0 build 203 upgrade For Management, 2022-05-26 is a release available as General Deployment. [3]>3

Download error: <u>http://updates.ironport.com/asyncos/zeus-14-2-0-203/hints/default/1</u> 由于无法访问更新服务器,导致出现错误消息

有关详细步骤,请查看本文,验证SMA设备是否具有正确的更新服务器分辨率。

注意:如果CLI失败或SSH会话超时,尝试从WUI升级。

注意:防火墙需要允许空闲连接保持活动状态,尤其是升级过程。

## 相关信息

- WSA AsyncOS版本说明
- <u>安全Web设备的升级过程</u>
- ESA AsyncOS升级和故障排除过程
- <u>思科安全电邮和Web Manager的兼容性列表</u>
- 升级和更新连接检查
- <u>技术支持和文档 Cisco Systems</u>